## CTF题目记录2(图片隐写)

# 原创

 kkzz1x
 于 2020-05-15 00:40:40 发布
 1553 % 收藏 3

 分类专栏:
 CTF题目记录

 版权声明:本文为博主原创文章,遵循 CC 4.0 BY-SA 版权协议,转载请附上原文出处链接和本声明。

 本文链接:
 https://blog.csdn.net/qq\_39679772/article/details/105974659

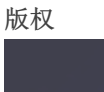

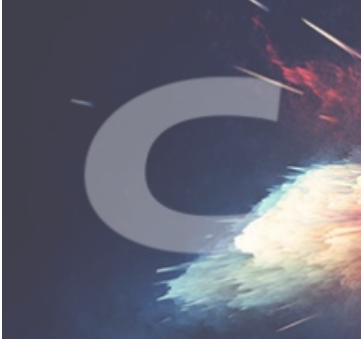

CTF题目记录 专栏收录该内容

11 篇文章 2 订阅 订阅专栏 网上找了一个图片隐写的练习,故记录一下

题目1

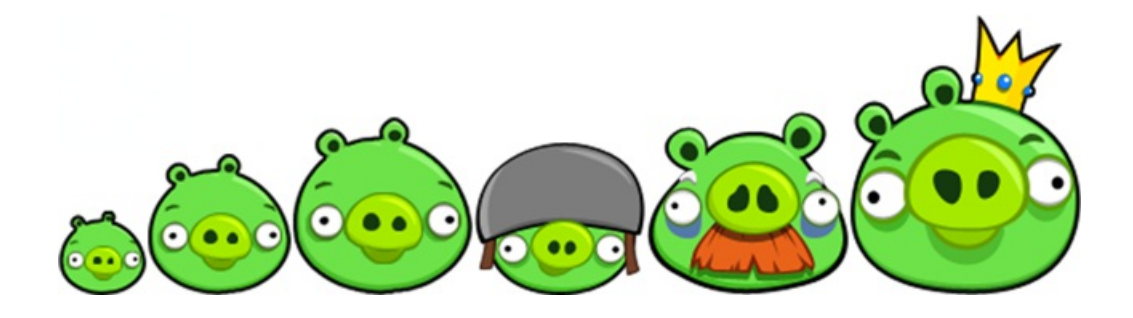

png图片-LSB隐写 习惯性要先查看属性--没收获 然后stegsolve 我当然是用data extract查看了各个通道的最后两位情况,并保存了几个文件下来试试。。。但是也没有收获 没想到直接浏览最后一位的图像即可找到一些东西

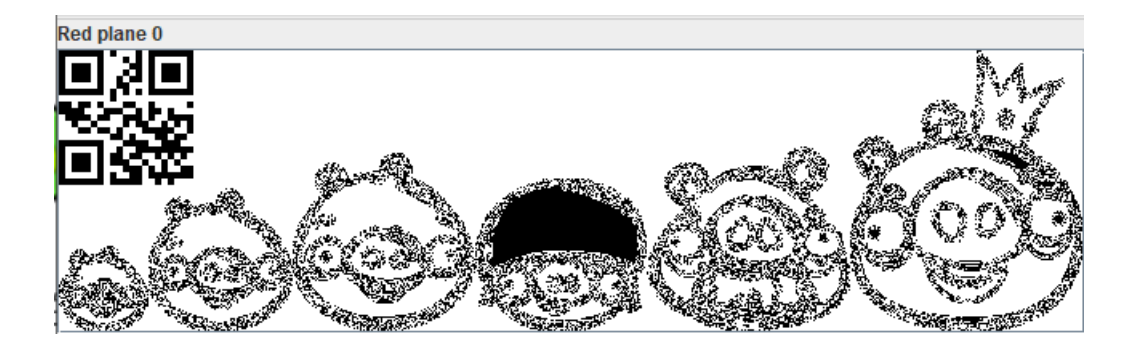

### 题目2

一张打不开的gif 考察文件格式吧 winhex打开,发现文件头出缺损,把文件头补全即可修复

 0
 1
 2
 3
 4
 5
 6
 7
 8
 9
 10
 11
 12
 13
 14
 15
 ANSI ASCII

 47
 49
 46
 38
 39
 61
 A2
 06
 6B
 04
 F7
 FF
 00
 20
 20
 20
 GIF8
 9a¢
 k
 ÷ÿ

 02
 02
 02
 23
 23
 23
 04
 04
 2B
 2B
 2B
 21
 21
 21
 06
 ###
 +++!!!

 06
 06
 33
 33
 05
 05
 05
 FE
 FE
 28
 28
 27
 27
 333
 ppp((((''

 27
 2D
 2D
 3C
 3C
 51
 51
 30
 2D
 2E
 CD
 CD
 CD
 '----<<<<<QQQO-.ÍÍÍÍ</td>

修复以后放入stegsolve gif的最大考察点就是图片空间、时间的分离 先看下空间上的:按帧查看,发现得到flag

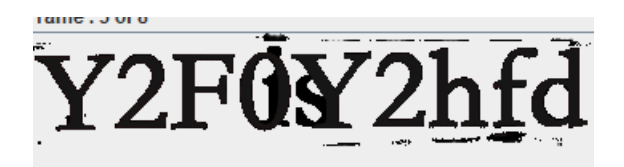

#### ...不截全了...

#### 题目3

jpg图片

| 标题 |                                        |
|----|----------------------------------------|
| 主题 |                                        |
| 分级 | $\bigstar \And \bigstar \And \bigstar$ |
| 标记 |                                        |
| 备注 | flag{AppLeU0}                          |
| 1  |                                        |

论先查看属性的重要性 其实他是吧信息藏在了jpg头部exif部分

还有一些可能: 藏在尾部(属性里面看不到) 藏在里面的压缩包里

题目4双图 isg2014-misc200

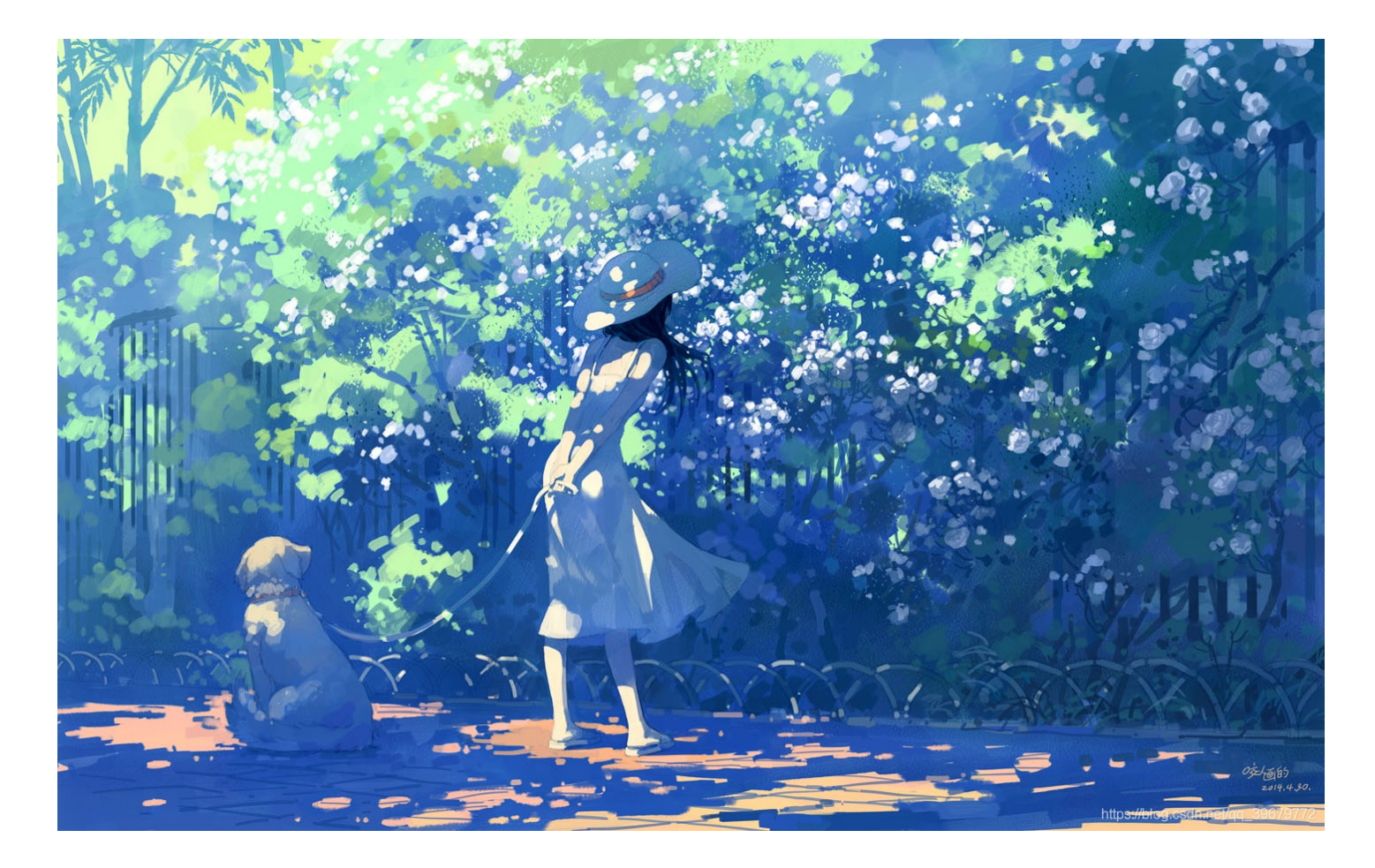

经典题目~png类型 双图的总结:两张图片相同或者有关联,可能考察运算+-异或之类 两张无联系:拼接

step1: 先审查一下详细信息 winhex, 属性 看看 step2: binwalk跑一下

| DECIMAL                       | HEXADECIMAL                         | DESCRIPTION                                                                                                    |
|-------------------------------|-------------------------------------|----------------------------------------------------------------------------------------------------|
| 0<br>41<br>1922524<br>1922565 | 0x0<br>0x29<br>0x1D55DC<br>0x1D5605 | PNG image, 1440 x 900, 8-bit/color RGB, non-interlaced<br>Zlib compressed data, default compression<br>PNG image, 1440 x 900, 8-bit/color RGB, non-interlaced<br>Zlib compressed data, default compression |
|                               |                                     | https://blog.csdp.pet/ag_39679772                                                                                                    |

发现偏移处1D55DC处有图片,分离出来 offset 1D55DC 然后把一大块保存为新图片 2.png

这两张图片没有什么太大的区别 利用linux下compare命令(啊我咋不行。。假linux吧55555555) compare 1.png 2.png diff.png 观察一下发现了左下角有异常, png图片像数保存是从左到右,从下往上排列的。

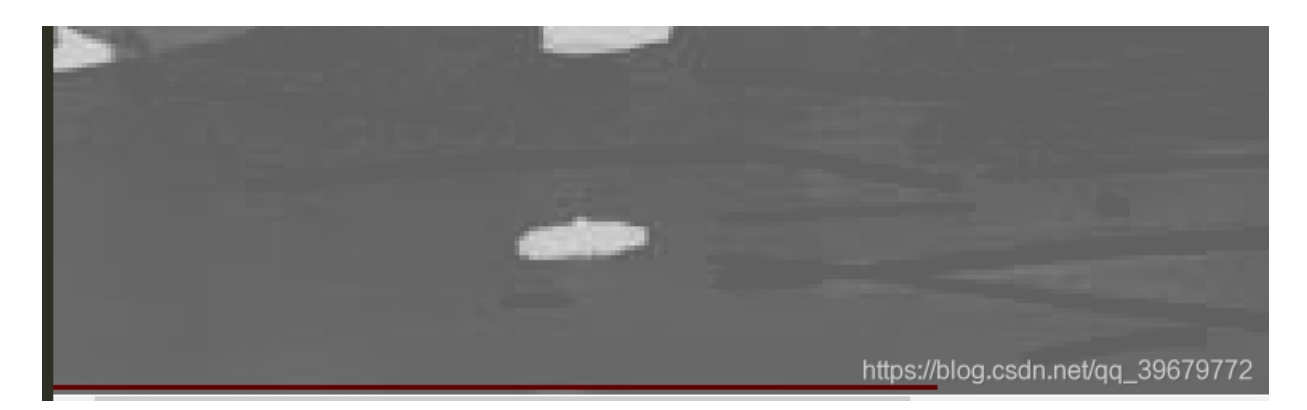

用stegsolve进行xor或者sub运算

把结果保存成solved.bmp。

然后把2.png保存成2.bmp 24位位图的格式,这个是因为png图片经过了压缩,不好直接对比每个字节,而bmp图片是没 有压缩的,直接保存各个像数点的数据。

- 到这步我就陷入迷茫QAQ,以下是转载了师傅的wp
- 总的来说我觉得这题有很多可以学习的地方 大概都是一些我不会的常规操作

这个题还有一个坑点就是偏移的问题 png图片的扫描是从左向右,从下往上来的。而坑的是这个图的信息隐藏并没有在一开头的 像数,而是是第二行像数,所以就需要利用bmp的优势,储存无压缩,方便寻找到偏移,从而找到信息隐藏的地方。利用 winhex打开,黑色的像数的在bmp中的hex的00保存的,那么我们就寻找不是00的地方。在偏移0x1110的地方可以发现

| I | 00001110 | 00  | 00 | 00 | 00 | 00  | 00                | 00 | 00 | 34 | 00  | 00  | 33         | 00 | 00  | 34  | 00  | 4 3 4                  |
|---|----------|-----|----|----|----|-----|-------------------|----|----|----|-----|-----|------------|----|-----|-----|-----|------------------------|
| l | 00001120 | 00  | 33 | 00 | 00 | 32  | 00                | 00 | 33 | 00 | 00  | 33  | 00         | 00 | 31  | 00  | 00  | 3 2 3 3 1              |
| l | 00001130 | 32  | 00 | 00 | 31 | 00  | 00                | 32 | 00 | 00 | 30  | 00  | 00         | 31 | 00  | 00  | 31  | 2 1 2 0 1 1            |
| l | 00001140 | 00  | 00 | 30 | 00 | 00  | 30                | 00 | 00 | 30 | 00  | 00  | 2E         | 00 | 00  | 2F  | 00  | 000./                  |
| l | 00001150 | 00  | 2F | 00 | 00 | 2E  | 00                | 00 | 2C | 00 | 00  | 2C  | 00         | 00 | 2C  | 00  | 00  | 1                      |
| l | 00001160 | 2E  | 00 | 00 | 2D | 00  | 00                | 2D | 00 | 00 | 2D  | 00  | 00         | 2D | 00  | 00  | 2E  |                        |
| l | 00001170 | 00  | 00 | 2D | 00 | 00  | 2D                | 00 | 00 | 2F | 00  | 00  | 2E         | 00 | 00  | 2F  | 00  | / . /                  |
| l | 00001180 | 00  | 2F | 00 | 00 | 2F  | 00                | 00 | 2F | 00 | 00  | 30  | 00         | 00 | 2F  | 00  | 00  | ///0/                  |
| l | 00001190 | 2E  | 00 | 00 | 2E | 00  | 00                | 2E | 00 | 00 | 2E  | 00  | 00         | 2F | 00  | 00  | 2E  | / .                    |
| l | 000011A0 | 00  | 00 | 30 | 00 | 00  | 30                | 00 | 00 | 31 | 00  | 00  | 30         | 00 | 00  | 30  | 00  | 0 0 1 0 0              |
| l | 000011B0 | 00  | 30 | 00 | 00 | 31  | 00                | 00 | 31 | 00 | 00  | 30  | 00         | 00 | 30  | 00  | 00  | 0 1 1 0 0              |
| l | 000011C0 | 31  | 00 | 00 | 30 | 00  | 00                | 30 | 00 | 00 | 2F  | 00  | 00         | 2F | 00  | 00  | 30  | 1 0 0 / / 0            |
| l | 000011D0 | 00  | 00 | 2F | 00 | 00  | 2E                | 00 | 00 | 30 | 00  | 00  | 2F         | 00 | 00  | 2F  | 00  | /.0//                  |
| l | 000011E0 | 00  | 2F | 00 | 00 | 2E  | 00                | 00 | 2F | 00 | 00  | 2E  | 00         | 00 | 2F  | 00  | 00  | 1.1.1                  |
| l | 000011F0 | 30  | 00 | 00 | 2F | 00  | 00                | 30 | 00 | 00 | 2F  | 00  | 00         | 30 | 00  | 00  | 30  | a dirans.wboyth.org    |
| 1 | 00001000 | 0.0 | 00 | 2E | 00 | 0.0 | $\cap \mathbb{P}$ | 00 | 00 | 20 | 0.0 | 0.0 | $\Delta E$ | 00 | 0.0 | ne: | nn. | log esde nælder 546/9/ |

有不是00的字节,一开始还以为这些就是flag的信息了,后来才发现是因为两个图片sub影响到了效果,真正的信息是隐藏在 2.png中的,所以打开由2.png转换的2.bmp来对,通过之前diff得到的偏移,寻找到0x1110的地方,直到0x1330结束,这是隐藏 的信息。

| 00001260 | 20 00 | UU 21 UU U | JU 21 UU UU 21 | 1 00 00 30 00 00 30 | 0 / / / 0 0      |
|----------|-------|------------|----------------|---------------------|------------------|
| 000012F0 | 00 00 | 30 00 00 3 | 30 00 00 30 0  | 0 00 2F 00 00 30 00 | 0 0 0 / 0        |
| 00001300 | 00 30 | 00 00 2F 0 | 0 00 30 00 0   | 0 30 00 00 30 00 00 | 0 / 0 0 0        |
| 00001310 | 31 00 | 00 30 00 0 | 00 30 00 00 3  | 0 00 00 30 00 00 31 | 1 0 0 0 0 1      |
| 00001320 | 00 00 | 31 00 00 3 | 30 00 00 31 0  | 0 00 30 00 00 30 00 | 1 0 1 0 0        |
| 00001330 | 00 30 | 00 00 30 0 | 0 00 30 00 0   | 0 31 00 00 30 20 0  | 0 0 0 1 0        |
| 00001340 | 00 00 | 00 00 00 0 | 0 00 00 00 00  | 0 00 00 00 00 00 00 | drops.wooyun.org |

图片24.png

| 2. bmp | solved b | mp |    |    |    |     |    |    |    |    |    |            |    |    |     |    |    |                                                                                         |
|--------|----------|----|----|----|----|-----|----|----|----|----|----|------------|----|----|-----|----|----|-----------------------------------------------------------------------------------------|
| Off    | fset     | 0  | 1  | 2  | 3  | - 4 | 5  | 6  | 7  | 8  | 9  | A          | В  | C  | D   | Е  | F  | ^                                                                                       |
| 0000   | 010E0    | 9A | CE | FC | 9A | CE  | FC | 9A | CE | FC | 9A | CE         | FC | 9A | CE  | FC | 9A | lîulîulîulîulîu 💷                                                                       |
| 0000   | 010F0    | CE | FC | 9A | CE | FC  | 9A | CE | FC | 9A | CE | FC         | 9A | CE | FC  | 9A | CE | Îu <b>∣</b> Îu <b>∣</b> Îu∣Îu∣Îu∣Î                                                      |
| 0000   | 01100    | FC | 9A | CE | FC | 9A  | CE | FC | 9A | CE | FC | 9A         | CE | FC | 9A  | CE | FC | üllülülülülülü                                                                          |
| 0000   | 01110    | 9A | CE | FC | 9A | CE  | FC | B6 | 61 | 00 | B6 | 61         | 01 | B6 | 61  | 00 | B5 | lülü¶a ¶a ¶a μ                                                                          |
| 0000   | 01120    | 60 | 00 | B5 | 60 | 01  | B5 | 60 | 00 | B5 | 60 | 00         | B4 | 5F | 01  | B4 | 5F | , μ, μ, μ,                                                                              |
| 0000   | 01130    | 00 | B4 | 5F | 01 | B4  | 5F | 00 | B3 | 5E | 01 | <b>B</b> 3 | 5E | 00 | B3  | 5E | 00 | ·_ ·_ 3^ 3^ 3^                                                                          |
| 0000   | 01140    | B3 | 5E | 01 | B3 | 5E  | 01 | B1 | 5F | 00 | BO | 5E         | 01 | B2 | 5D  | 00 | B2 | 3^ 3^ ±_ °^ 2] 2                                                                        |
| 0000   | 01150    | 5D | 00 | B2 | 5C | 00  | B3 | 5B | 01 | B3 | 5B | 01         | B3 | 5B | 01  | B3 | 5A | ] <sup>2</sup> <sup>3</sup> [ <sup>3</sup> [ <sup>3</sup> [ <sup>3</sup> Z              |
| 0000   | 01160    | 00 | B3 | 5A | 01 | B3  | 5A | 01 | B3 | 5A | 01 | <b>B</b> 3 | 5A | 01 | B3  | 5A | 00 | Se Ze Ze Ze                                                                             |
| 0000   | 01170    | B3 | 5A | 01 | B3 | 5A  | 01 | B2 | 5B | 00 | B2 | 5B         | 01 | B2 | 5B  | 00 | B2 | <sup>3</sup> Z <sup>3</sup> Z <sup>2</sup> [ <sup>2</sup> [ <sup>2</sup> [ <sup>2</sup> |
| 0000   | 01180    | 5B | 00 | B2 | 5B | 00  | B3 | 5C | 01 | B3 | 5C | 00         | B3 | 5C | (1) | 50 | 50 | I drops woovin org                                                                      |
| 0000   | 01190    | 00 | B2 | 5C | 00 | B3  | 5D | 01 | B3 | 5D | 01 | <b>B</b> 3 | 5D | 00 | B3  | 5D | 01 | 2/ agdran gdy groug                                                                     |

图片25.png

https://blog.csdn.net/qq\_39679772

只保留00 01,这个是因为RGB的关系,只隐藏在R通道里面了,其他通道都是图片的正常像数信息,过滤掉就可以了。

观察一下可以发现,而奇数位都是0,是多余的,把这些去除掉。直接把00 替换成0,01替换成1就可以了。

得到了这个之后,可以发现他的长度是184,是8的倍数,把他转换成ascii码就可以了。可以使用JPK工具来进行转换,工具的 下载的链接是www.wechall.net/applet/JPK\_406.jar。 对比2.bmp可以发现隐藏了一些00 01这些信息,把这一部分扣出来。

| 🛓 JPocketKnife v4.06a          |                                                                                     |
|--------------------------------|-------------------------------------------------------------------------------------|
| File Edit Search General Ascii | Binary Number About /dev/null                                                       |
| History 1/1 Clear <            | Binary Format OutBadix 16 BitsParBlock 8                                            |
|                                | Binar Format the text and validate its input. You should call format wpenyou whange |

JPK—binary—binary to ascii

| \scii | Binary  | Number    | A   | bout    | /dev/null              |
|-------|---------|-----------|-----|---------|------------------------|
| <     | Binary  | Format    |     |         | OutRad                 |
|       | Binary  | To Ascii  |     | outitud |                        |
|       | Elast C | onven cum | dhi | paw     | do <del>yun</del> tirg |

就得到了flag, ISG{E4sY\_StEg4n0gR4pHy}

这种就是利用的两张图片对比来寻找差异,从而找到信息隐藏的地方,这样子出题往往是因为一张图片能提供的信息太少。